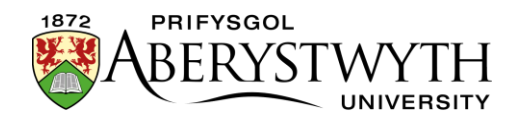

## 4.3. Golygu Cynnwys - Mewnosod Delweddau

**Sylwer**: Cyn mewnosod delwedd, mae'n rhaid bod y ddelwedd yn y Llyfrgell Cyfryngau. Os hoffech ddefnyddio delwedd newydd sydd ddim yno eisoes, gweler <u>Taflen Wybodaeth 7</u> am fanylion ynglŷn â sut i lwytho delwedd i'r Llyfrgell Cyfryngau. Mae rhai eithriadau i hyn, lle caiff delweddau eu llwytho o fewn y templed cynnwys.

1. Rhowch eich llygoden yn y man ar y dudalen lle'r hoffech osod y ddelwedd.

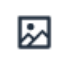

- 2. Cliciwch ar y botwm 'Add an image or link to a file from the Media Library':
- 3. Bydd ffenestr "Select media" yn ymddangos:

| The media library is a centralised repository for media to be used within Terminalfour. You can use it to create variants of your media such as cropped versions of images that can be used in multiple pieces of content across many sites |   |         |                                                                                                    |            |           |                  |                       |         |             |  |
|----------------------------------------------------------------------------------------------------|---|---------|----------------------------------------------------------------------------------------------------|------------|-----------|------------------|-----------------------|---------|-------------|--|
| ▲ Hide categories                                                                                                    |   |         |                                                                                                    |            |           | Q Sea            | rch                   |         | # Jump      |  |
| # Categorised                                                                                                    |   |         |                                                                                                    |            |           |                  |                       |         |             |  |
| 🛔 Media categories                                                                                                    | 2 | Display | 10 v records                                                                                                    |            |           |                  | Filter:               |         |             |  |
| Categorised                                                                                                    |   | Preview | Name *                                                                                                    | Version \$ | Status \$ | Filename 🗢       | Туре 🗢                | Size \$ |             |  |
|                                                                                                    |   | ß       | 2011 Welsh Election Study - Post-election id 145073   wave (.sav) 2011 Welsh Election Study - Post-election wave (.sav)         | 1.0        | Approved  | wes_post.sav     | Adobe PDF<br>Document | 2.5 MB  | ♦ Actions + |  |
|                                                                                                    |   | D       | 2011 Welsh Election Study - Pre-election id: 145072   wave (.dta) 2011 Welsh Election Study - Pre-election wave (.dta)          | 1.0        | Approved  | wes_pre.dta      | Adobe PDF<br>Document | 8.7 MB  | ♦ Actions - |  |
|                                                                                                    |   | D       | 2011 Welsh Election Study - Pre-election (d: 145071)   wave (sav) 2011 Welsh Election Study - Pre-election wave (sav)           | 1.0        | Approved  | wes_pre.sav      | Adobe PDF<br>Document | 2.4 MB  | ♦ Actions + |  |
|                                                                                                    |   | D       | 2011 Welsh Election Study - Two-wave panel (d: 145075)<br>data (.dta)<br>2011 Welsh Election Study - Two-wave panel data (.dta) | 1.0        | Approved  | wes_combined.dta | Adobe PDF<br>Document | 14.4 MB | ♦ Actions + |  |
|                                                                                                    |   | ß       | 2011 Welsh Election Study - Two-wave panel (dt 145074)<br>data (.sav)                                                           | 1.0        | Approved  | wes_combined.sav | Adobe PDF<br>Document | 4.1 MB  | ♦ Actions + |  |
|                                                                                                    |   |         |                                                                                                    |            |           |                  |                       |         | D Cance     |  |

- 4. Porwch drwy'r categorïau ar y chwith i ddod o hyd i'r maes priodol yn y Llyfrgell Cyfryngau. Caiff y rhan fwyaf o ddelweddau adrannol eu storio o fewn yr adran briodol o dan y categori 'Departmental'.
- 5. Dewch o hyd i'r ddelwedd rydych chi eisiau ei defnyddio, a chliciwch ar ei henw er mwyn ei dewis.

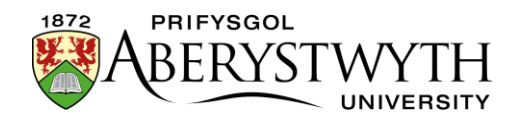

6. Os oes fersiynau amrywiol o'r ddelwedd, byddant yn cael eu harddangos, fel y gallwch ddewis y fersiwn gywir (neu fel arall bydd y ddelwedd yn cael ei mewnosod i'r dudalen yn syth).

| RM                          | ✓ Select variant     |             |                |          |              |            | ×           |  |  |
|-----------------------------|----------------------|-------------|----------------|----------|--------------|------------|-------------|--|--|
| int                         |                      |             |                |          |              |            |             |  |  |
| im a                        | Display 10 v records |             | Filter:        |          |              |            |             |  |  |
|                             | Preview * Name \$    |             | Variant name 🗢 | Туре Ф   | Dimensions 🕈 | Metadata 🗢 |             |  |  |
|                             | Penguins             | (10.207603) |                | Original |              |            | Actions -   |  |  |
|                             | 400                  | (id:207604) | custom         | resize   | 400×300      |            | O Actions - |  |  |
| Showing 1 to 2 of 2 entries |                      |             |                |          |              |            |             |  |  |
|                             |                      |             |                |          |              |            | Cancel      |  |  |

- 7. Cliciwch ar enw'r fersiwn yr hoffech ei defnyddio er mwyn ei dewis.
- 8. Bydd y ddelwedd nawr yn cael ei harddangos yn y dudalen 'Content Editor'.
- 9. Dwbl-gliciwch ar y ddelwedd bydd ffenestr 'Media Attributes' yn ymddangos.

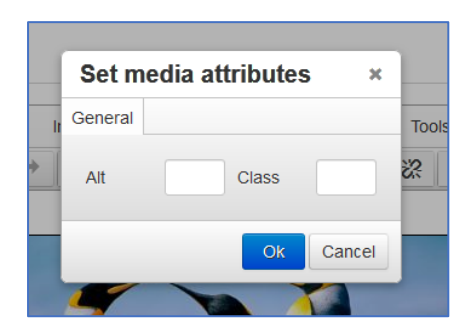

10. Rhowch ddisgrifiad cryno o'r ddelwedd yn y blwch testun amgen.

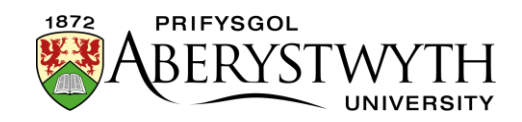

- 11. Y safle ragosodedig ar gyfer y ddelwedd fydd ar ochr dde'r dudalen, gyda'r testun yn llifo o'i amgylch ar y chwith. Os byddai'n well gennych osod y ddelwedd mewn man gwahanol, gallwch roi dosbarthiadau gwahanol yn y blwch dosbarth i reoli hyn:
  - Os ydych am i'r ddelwedd gael ei harddangos ar ochr chwith y dudalen gyda'r testun yn lapio o'i amgylch, teipiwch "float-left" yn y blwch dosbarth.
  - Os ydych am i'ch delwedd fod ar y chwith ar linell newydd, gyda'r testun yn parhau oddi tano, teipiwch "float-none" yn y blwch dosbarth.
  - Os ydych am i'ch delwedd gael ei chanoli, teipiwch "centre" yn y blwch dosbarth.

**Sylwer**: ni fydd unrhyw newidiadau i ddosbarth y ddelwedd yn cael unrhyw effaith yn ffenestr y Golygydd (ar wahân i'r canoli), ond byddwch yn gallu gweld canlyniadau'r newidiadau pan fyddwch yn creu rhagolwg o'r dudalen.